### ▶ 【サーマルタブ TMT-01/03S】 ファームウェア更新手順

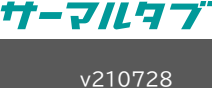

### 〈ファームウェアを更新する前に〉

- 【1】 更新時の注意事項
  - ファームウェア更新後にすべての設定が初期値に戻ります。※顔登録データや、ログは保持されます。
     顔認証機能の有効化など、初期値から変更を行っている場合は、あらかじめ現在の設定値をご確認ください。
  - ファームウェアの更新はWindows用アプリケーション「sVMS2000」から行います。パソコンとサーマルタブを同 ーネットワークに接続してから、作業を行ってください
  - サーマルタブとパソコンをLANケーブルで直結して更新作業を行う場合は、あらかじめファームウェア更新用ファイルを弊社ホームページからダウンロードしてください。
  - 必ず、サーマルタブにIPアドレスを固定してから更新を行ってください。IPを固定せずに更新した場合、故障する恐れがあります。

### 【2】事前準備

 ファームウェアの更新は、Windows用アプリケーション「sVMS2000」が必要です。 インストールがお済みでない場合は、ホームページからインストーラーをダウンロードし、インストールを行ってください。 ダウンロードページ:<u>https://www.solidcamera.net/thermaltab/tmt-v001.html#download</u>
 [Windows用ソフトウェア THERMALTAB -sVMS-(日本語版)]をクリックしてダウンロードします。

ソフトウェア

| 名前                                         | Ì                         | バージョン     | 更新日        | 備考      |
|--------------------------------------------|---------------------------|-----------|------------|---------|
| <u>Windows用ソ</u><br><u>THERMALTAB -sVM</u> | <u>フトウェア</u><br>IS-(日本語版) | 3.0.1.312 | 2021/05/28 | リリースノート |

 ご使用中のサーマルタブ(TMT-01Sまたは03S)のファームウェア名をクリックします。ファームウェア更新用zipファイ ルがダウンロードされます。

🖹 ファームウェア

| 名前                      | バージョン       | 更新日        | 備考      |
|-------------------------|-------------|------------|---------|
| <u>TMT-03S専用ファームウェア</u> | 17.19.59.16 | 2021/06/14 | リリースノート |
| <u>TMT-01S専用ファームウェア</u> | 17.18.59.47 | 2021/06/14 | リリースノート |

3. ダウンロードしたファームウェアを展開(解凍)します。

※ダブルクリックで展開されない場合は、zipファイルを右クリックし[すべて展開]を選択、またはzipファイル内の[ダ ウンロードしたフォルダ名]、[E縮フォルダツール]、[すべて展開]、[展開]の順に選択しても構いません。

| <ul> <li></li></ul>                                                                    | 展開<br>圧縮フォルダー ツール                             | tmt03s-17.19.5                                                                                                    | - 🗆               | ×       |
|----------------------------------------------------------------------------------------|-----------------------------------------------|----------------------------------------------------------------------------------------------------|-------------------|---------|
| <ul> <li>○ 「休日」 八日 20.1</li> <li>○ 「ドキュメント</li> <li>○ PC</li> <li>○ 20.販売管理</li> </ul> | E ピクチャ<br>E ピクチャ<br>10.日次メール<br>展歴フォーム<br>展開先 |                                                                                                    | ↓<br>マ<br>マ<br>長開 |         |
| ← → ∽ ↑ ♥ ≪ ダウン・> tm<br>↓ tmt03s-17.19.59.1<br>6                                       | t03s-17.19.59.1                               | <ul><li>Q</li><li>V</li><li>O</li><li>O</li></ul> | tmt03s-17.19.59   | .16.zip |
| 1 個の項目 1 個の項目を選択                                                                       |                                               |                                                                                                    |                   |         |

|   | ×                                                |    |
|---|--------------------------------------------------|----|
| ← | I 圧縮 (ZIP 形式) フォルダーの展開                           |    |
|   | 展開先の選択とファイルの展開                                   |    |
|   | ファイルを下のフォルダーに展開する(F):                            |    |
|   | C:¥Users¥user¥Downloads¥tmt03s-17.19.59.16 参照(R) |    |
|   | ☑ 完了時に展開されたファイルを表示する(H)                          |    |
|   | ここに表示されている場                                      | 別工 |
|   | に展開されます。                                         |    |
|   |                                                  |    |
|   |                                                  |    |
|   |                                                  |    |
|   | 展開(E) キャンセル                                      |    |

Copyright© Solid-Corporation All Rights Reserved.

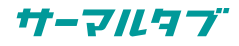

- サーマルタブにIPアドレスを固定するために、サーマルタブのWEB設定を開き、ログインします。
   ※既にIPアドレスを固定している場合も、念のためご確認ください。
   ※WEB設定の開き方が不明な場合はクイックガイドをご確認ください。
   クイックガイド:<u>https://www.solidcamera.net/thermaltab/file/tmt-03s quickguide.pdf</u>
- 5. [ネットワーク設定]>[有線ネットワークパラメータ]を開き、サーマルタブのIPアドレスを固定します。 「DHCPスイッチ」のチェックを外し、IPアドレス・サブネットマスク・デフォルトゲートウェイを入力し、[保存]をクリック します。

| Face Re         | cognize                          | え いっぱ いっぽう いっぽう しんちょう しんちょ しんちょう しんちょう しん しんちょう しん しんちょう しんちょう しんちょう しんちょう しんちょう しんちょう しん しん しんちょう しん しん しんちょ しん しん しんちょ しん しん しん しん しん しん しん しん しん しん しん しんちょ しん しん しん しん しん しん しん しん しん しん しん しん しん |                                | • ©                                               | 比較レコード                                       | と 出席記録          |         |
|-----------------|----------------------------------|----------------------------------------------------------------------------------------------------|--------------------------------|---------------------------------------------------|----------------------------------------------|-----------------|---------|
| <b>ミ</b> パラメータ  | 7設定                              | 有線ネットワークノ                                                                                                    | <b>パラメータ</b><br>               | ITTPアップロ<br>- ないっが                                | コード設定                                        | RTSPパラメータ       | FTPパラメー |
| > システムパラ        | メータ                              | 0003/()X 9                                                                                                    |                                |                                                   | 77917                                        |                 |         |
| 🕽 ネットワーク        | 設定                               |                                                                                                    | DHCPス<br>IPア<br>サブネット          | ペイッ <del>3</del> □<br>パドレス <u>192</u><br>マママレ 255 | . 168 . 1 .                                  | <b>2</b><br>151 |         |
| <b>〉</b> インテリジェ | <u>、しへ</u> に                     | るIDマドレフが不明かけ                                                                                                    | ゲート<br>PNSア                    | ウェイ 192<br>バレス 192                                | . 168 . 1 .<br>. 168 . 1 .                   | 1               |         |
| 🔪 ビデオ設定         | 空いてい。<br>200以上<br>にしてくた<br>トウェイの | ◎IPアトレスが不明る」<br>:等サーマルタブと離れ<br>ごさい。サブネットマス?<br>り値も必ずご入力くださ                                                                                                    | <sup>笏ロ</sup> 、<br>た数値<br>りとゲー | ドレス 8<br>パドレ 3 <sup>00-</sup>                     | . <u>8</u> . <u>8</u> .<br>11-04-04-70<br>保存 | 8<br>- e3       |         |
|                 | トウェイの                            | )値も必ずご入力くださ                                                                                                    | -tı.                           |                                                   | 保存                                           |                 |         |

※DHCPスイッチにチェックが入ったままで更新すると、更新に失敗したり、サーマルタブが起動できなく なる可能性があります。

TMT-01Sは、ファームウェアバージョンによってメニュー名が異なる場合があります。 [システムパラメータ]>[有線ネットワークパラメータ]を開き、同様の作業を行ってください。

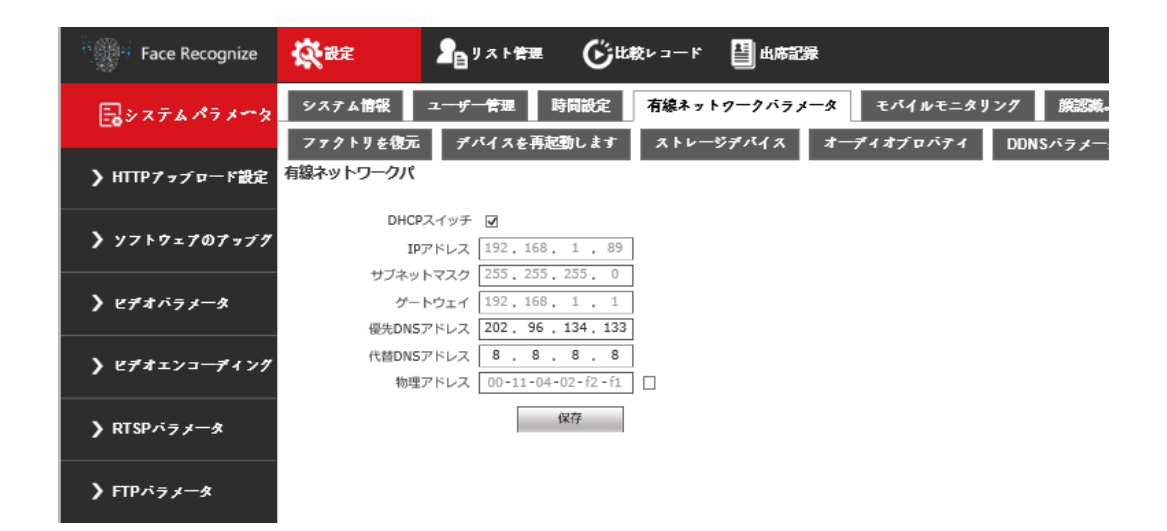

6. IPアドレス変更後、サーマルタブが再起動します。再起動が完了すると、IPアドレスの固定は完了です。

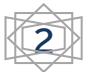

# 〈更新作業〉

7. 「sVMS2000」を起動し、ログインします。(初期値 admin/admin)

| SolidCamera<br>THERN | IALTAB-sVMS- | × |
|----------------------|--------------|---|
| 8 admin              |              |   |
| 8 ●●●●●              |              |   |
| 日本語                  |              | • |
| 🔽 パスワードを記憶する         | 自動ログイン       |   |
| ロダイン                 | i¥#          |   |

8. [デバイス管理]を開きます。

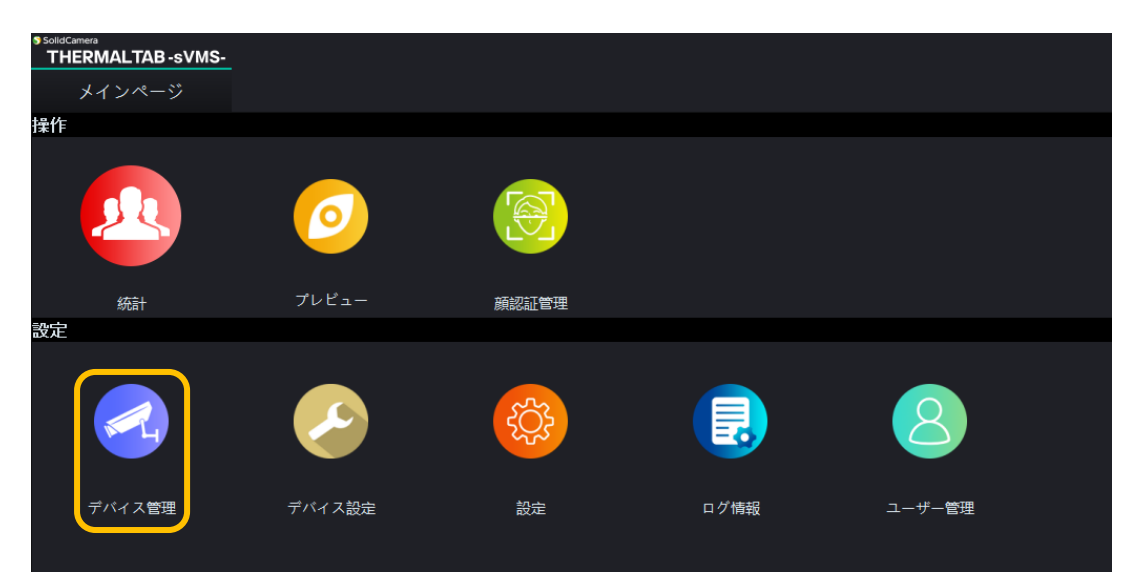

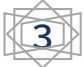

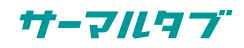

## 9. 画面下部に同一ネットワーク内のデバイスが表示されます。

ご使用デバイスが**TMT-01Sの場合は、現在のバージョンを控えてください**。

※複数のサーマルタブをご使用の場合、サーマルタブの画面に表示されたIPアドレスをご確認ください。

| <b>S</b> 5 | SolidCamera | LTAB-s | VMS-         |            |       |           |              |         |           |             |                  | CPU:10% RAM:61% 👻 — 🕂 💙       | ×  |
|------------|-------------|--------|--------------|------------|-------|-----------|--------------|---------|-----------|-------------|------------------|-------------------------------|----|
|            | メイン         | ページ    |              | デバイス管理     | ×     |           |              |         |           |             |                  |                               |    |
|            | グル・         | ープ管理   | <u>!</u>     | デバイス管理     | ŧ     |           |              |         |           |             |                  |                               |    |
|            | + 追加        | ▶ 修正   |              | 除 1 全削除    |       |           |              |         |           |             |                  | デバイス合計: 5                     | %1 |
|            |             |        | デバイス名        |            |       |           | IP           |         |           | グループ        | 名                | 方向                            |    |
| 1          | 192.168.    | 1.205  |              |            | 192   | 168.1.205 |              |         | デフォルトグループ |             |                  | 出口                            |    |
| 2          | 192.168.    | 1.88   |              |            | 192   | .168.1.88 |              |         | デフォルトグループ |             |                  | 入口                            |    |
| з          |             |        |              |            |       |           |              |         |           |             |                  |                               |    |
| 4          |             |        |              |            |       |           |              |         |           |             |                  |                               |    |
| 5          |             |        |              |            |       |           |              |         |           |             |                  |                               |    |
| 6          |             |        |              |            |       |           |              |         |           |             |                  |                               |    |
| 7          |             |        |              |            |       |           |              |         |           |             |                  |                               |    |
|            |             |        |              |            |       |           |              |         |           |             |                  | ,                             |    |
| 1          | Q 検索        | + 711  | (スの追加)       | ✨ 全デバイスの追加 | 1     |           |              |         |           |             |                  | 追加モード: IPV4 🛛 🔻 📃 全選択 🖌 一括構成  | π  |
|            | ä           | 択      | IP           | デバイスの種類    | ポ-    | ۰ト        | MAC          | チャンネル番号 | サブタイプ     | バージョン       | WEB/             |                               |    |
| 1          |             |        | 92.168.1.88  | IP Camera  | 36123 | 00:11     | :04:04:a2:0e |         | 9         | 17.19.59.7  | 2 (1.1.1.        | 111-013をこ使用の場合                |    |
| 2          |             |        | 92.168.1.55  | IP Camera  | 36123 | 00:11     | :04:03:74:d2 |         | 9         | 17.18.59.45 | 9.5.4.2.ZX.11.   | は、現在のバージョンをこちら                |    |
| 3          |             |        | 92.168.1.174 | IP Camera  | 36123 | 00:11     | :04:03:f1:db |         |           | 17.19.59.12 | 9.5.4.2.ZX.12.   | でご確認ください                      |    |
| 4          |             |        | 92.168.1.61  | IP Camera  | 36123 | 00:11     | :04:03:f2:70 |         |           | 17.18.59.41 | 9.5.4.2.ZX.11    |                               |    |
| 5          |             | 19     | 92.168.1.205 | IP Camera  | 36123 | 00:11     | :04:04:70:c5 | 1       | 9         | 17.19.59.12 | 9.5.4.2.ZX.12.31 | 2.7.3_20200706 2.7.3_20200706 |    |

10.ファームウェアを更新するデバイスの「選択」欄にチェックを入れ、[一括構成]をクリックします。

| デバイス合計: %1<br>方向       |
|------------------------|
| デバイス合計: %1<br>方向       |
| デバイス合計: %1             |
| 方向                     |
|                        |
|                        |
|                        |
|                        |
|                        |
|                        |
|                        |
|                        |
|                        |
| 注: IPV4 ▼ ■ 全選択 / 一括構成 |
| バージョン モデルバージョン スオームバー  |
| 2.7.3_20200706         |
| 4.12.2                 |
| 2.7.3 20200706         |
| 4.12.2                 |
| 2.7.3_20200706         |
| /                      |
|                        |
|                        |
|                        |
|                        |
|                        |
|                        |
|                        |
|                        |
|                        |
|                        |

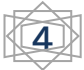

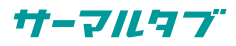

11.アップグレードファイル欄の[・・・]をクリックします。

「ファイルを選択」ダイアログが開いたら、[手順3(p.1)で展開したフォルダ]を選択してください。

| ユーザー名: admin パスワード: ••••••<br>アップグレードファイル:<br>アップグレード I場出荷時リセット フォーマット リブート<br>■ セカンダリIP有効 設定 ■ セカンダリIP構成<br>新しいパスワード: 設定 インボート設定<br>タイムゾーン: (GMT+08: 00) 北京、香港、シンガボール、台北 ●                             |
|----------------------------------------------------------------------------------------------------|
| アップグレードファイル:       …         アップグレード       工場出荷時リセット         フォーマット       リプート         セカンダリIP有効       設定         新しいパスワード:       設定         インポート設定         タイムソーン:       (GMT+08: 00) 北京、香港、シンガポール、台北 |
| <ul> <li>■ セカンダリIP有効 設定</li> <li>■ セカンダリIP構成</li> <li>新しいパスワード: 設定</li> <li>インポート設定</li> <li>タイムゾーン: (GMT+08:00) 北京、香港、シンガポール、台北</li> </ul>                                                             |
| 新しいパスワード: 設定 インボート設定<br>タイムゾーン: (GMT+08:00) 北京、香港、シンガボール、台北 ▼                                                                                                    |
| タイムゾーン: (GMT+08:00) 北京、香港、シンガポール、台北 ▼                                                                                                    |
|                                                                                                    |
| タイムゾーン変換: 1       ▼ RTCスイッチ: ジャットダウン     ▼                                                                                                    |
| NTPサーバー: ntp1.aliyun.com                                                                                                    |
| ポート: 123 インターバル分: 60                                                                                                    |
| ■ NTPパワー NTPを設定する                                                                                                    |

12.フォルダ内のXML ドキュメント\*を選択し[開く]をクリックします。

\*ご使用のモデルにより選択ファイルが異なります。

【TMT-03S】… upgrade.xml を選んでください。

【TMT-01S】… [手順9(p.4)]で確認したバージョンによって、選択するファイルが異なります。

バージョンが「17.18.1.26」「17.18.1.28」「17.18.59.30」「17.18.59.32」「17.18.59.36」の場合は、「FWバージョンが『17.18.59.36』以前の場合はこちらから」のフォルダ内にある「tmt-01s\_old\_version.uot」を適用した後、最新のファームウェアを適用してください。

TMT-03S、またはTMT-01Sで現在のバージョンが 「17.18.59.32」以後の場合はupgrade.xml TMT-01Sでバージョンが「17.18.1.26」 「17.18.1.28」「17.18.59.30」の場合は upgrade-1.xml

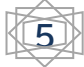

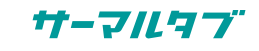

|                                                                                                    | ] upgrade.                                                                                                    | kml                                                                                                    |
|----------------------------------------------------------------------------------------------------|----------------------------------------------------------------------------------------------------|----------------------------------------------------------------------------------------------------|
| 国 ファイルを選択<br>← → ▼ ↑ <mark>■</mark> ≪ tmt03s-17.19.59.16 > tmt03s-17.19.59.16                                                                                                    | P tmt0                                                                                                    | ×<br>15-17.19.59.16の検索                                                                                                    |
| 整理 ▼ 新しいフォルダー                                                                                                    |                                                                                                    | E • 🔳 🕜                                                                                                    |
| PC         ation           ■ D1 オブジェクト         fx_16dv300_0X70_0X510.uot           ■ D1 オブジェクト         fx_16dv300_1X19.99.16.uot           ■ A1 オブシェクト         fx_16dv300_1X.19.91.6.uot           ■ オブジェクト         fx_16dv300_1X.25.5.2.uot           ■ オブシノトブ         fx_16dv300_1k_2.5.5.2.uot           ■ K+3.XVh         fx_16dv300_1k_2.5.5.2.uot           ■ K+3.XVh         fx_16dv300_1k_2.5.5.2.uot           ■ K75dV-07         fx_16dv300_1k_2.5.5.2.uot           ■ K75dV-07         fx_16dv300_1k_2.5.5.2.uot           ■ K75dV-07         fx_16dv300_1k_2.5.5.2.uot           ■ K75dV-07         fx_16dv300_1k_2.5.5.2.uot           ■ K75dV-07         fx_16dv300_1k_2.5.5.2.uot           ■ K75dV-07         fx_16dv300_1k_2.5.5.2.uot           ■ K75dV-07         fx_16dv300_1k_2.5.5.2.uot           ■ K75dV-07         fx_16dv300_1k_2.5.5.2.uot           ■ K75dV-07         fx_16dv300_1k_2.5.5.2.uot           ■ K77         Fx_16dv300_1k_2.5.5.2.uot           ■ K77         Fx_16dv300_1k_2.5.5.2.uot           ■ K77         Fx_16dv300_1k_2.5.5.2.uot           ■ K77         Fx_16dv300_1k_2.5.5.2.uot           ■ K77         Fx_16dv300_1k_2.5.5.2.uot           ■ K77         Fx_16dv300_1k_2.5.5.2.uot | 更新日時<br>2021/06/21 10:34<br>2021/06/21 10:34<br>2021/06/21 10:34<br>2021/06/21 10:34<br>2021/06/21 10:34<br>2021/06/21 10:34<br>2021/06/21 10:34<br>2021/06/21 10:34<br>2021/06/21 10:34 | 福朝<br>いのT ファイル<br>いのT ファイル<br>いのT ファイル<br>いのT ファイル<br>いのT ファイル<br>いのT ファイル<br>いのT ファイル<br>いのT ファイル<br>いのT ファイル<br>いのT ファイル<br>いのT ファイル<br>いのT ファイル<br>いのT ファイル<br>いのT ファイル |
|                                                                                                    | 2021/06/21 10:34                                                                                                    | XML ドキュメント                                                                                                    |
| ファイル名(N): upgrade.xml                                                                                                    | ~ *.xml *.uot                                                                                                    | *.bin ~                                                                                                    |

| ■ ファイルを選択                   |                                        |                  |                    |
|-----------------------------|----------------------------------------|------------------|--------------------|
| ← → * T <mark>□</mark> * th | ituls-17.18.59.47 > tmtuls-17.18.59.47 | p tmto           | 15-17,18,59,4700使完 |
| 整理 ▼ 新しいフォルダー               | -                                      |                  | 833 <b>- 11</b> (  |
| ^                           | 名前 ^                                   | 更新日時             | 種類                 |
| -                           | fx_16dv300_0x30To0x70-new.v            | 2021/06/21 10:38 | UOT ファイル           |
| PC PC                       | fx_16dv300_17.18.59.47.uot             | 2021/06/21 10:38 | UOT 7711           |
| 3Dオブジェクト                    | fx_16dv300_CleanALL0426.               | 2021/06/21 10:38 | UOT ファイル           |
| 🕹 ダウンロード                    | fx_16dv300_language_sou                | 2021/06/21 10:38 | UOT ファイル           |
| 🔜 デスクトップ                    | fx_3516dv300_DBAutoSy                  | 2021/06/21 10:38 | UOT ファイル           |
| 🔮 ドキュメント                    | fx_3516dv300_st3.5.4_m                 | 2021/06/21 10:38 | UOT ファイル           |
| ■ ピクチャ                      | fx_copy_file_nand_0x7man.uot           | 2021/06/21 10:38 | UOT ファイル           |
| 日 ビデオ                       | fx_T2_X_MCU_UpDate4.uot                | 2021/06/21 10:38 | UOT ファイル           |
|                             | TMT-1S(1).uot                          | 2021/06/21 10:38 | UOT ファイル           |
| J 21-090                    | upgrade.xml                            | 2021/06/21 10:38 | XML ドキュメント         |
| Windows (C:)                | upgrade-1.xml                          | 2021/06/21 10:38 | XML ドキュメント         |
| 🛫 disk (¥¥192.168.1         |                                        |                  |                    |

13.**[アップグレード]**をクリックします。(ウインドウは開いたままになります)

|             |                                   |                    |                                |                      | ×                  |
|-------------|-----------------------------------|--------------------|--------------------------------|----------------------|--------------------|
| ユーザー名: admi |                                   |                    | 197                            | スワード: ••••••         |                    |
| アップグレードファ   | ァイル: n-admin-PC7/Deskt<br>アップグレード | op/tmt03s<br>工場出荷f | -17.19.59.12/tmt0:<br>時リセット フォ | 3s-17.19.59.12/upgra | de_KS.xml …<br>プート |
| ■ セカンダリIP有  | 効設定                               |                    |                                | -                    | セカンダリIP構成          |
| 新しいパスワード:   |                                   |                    | 没定                             |                      | インポート設定            |
|             |                                   |                    |                                |                      |                    |
| タイムゾーン:     | (GMT+08: 00) 北京、香港                | ま、シンガ7             | ポール、台北                         |                      |                    |
| タイムゾーン変換:   |                                   |                    | RTCスイッチ:                       | シャットダウン              |                    |
| NTPサーバー:    | ntp1.aliyun.com                   |                    |                                |                      |                    |
| ポート:        | 123                               |                    | インターバル分:                       | 60                   |                    |
| ■ NTPパワー    |                                   |                    |                                | NTPを設定する             |                    |

14.アップデートの進捗状況は下のスクロールバーを右に移動していただき、**[ステータス]**欄で確認できます。 15.「**更新が完了しました**」となれば更新完了です。

|     |                |           |      |         | 追加モード: 11 | PV4 |
|-----|----------------|-----------|------|---------|-----------|-----|
| ジョン | モデルバージョン       | スキームバージョン | UUID | HTTPポート | ステータス     |     |
|     | 2.7.3_20200706 |           |      | 80      | 12 %      | 0.C |
|     | 4.12.2         |           |      | 80      |           | 0.0 |
|     | 2.7.3 20200706 |           |      | 80      |           | 0.0 |
|     |                |           |      |         |           |     |

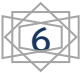

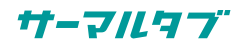

| 2.7.3_20200706 |  | 80 |           | 0.0         |
|----------------|--|----|-----------|-------------|
|                |  | 80 | 更新が完了しまし… | <b>)</b> .0 |
| 4.12.2         |  | 80 |           | 0.0         |
| TILL           |  |    |           | 0.0         |

16.更新完了後、すべての設定が初期値に戻ります。

顔認証機能の有効化など、事前に控えておいた設定値に変更してください。

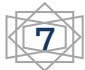